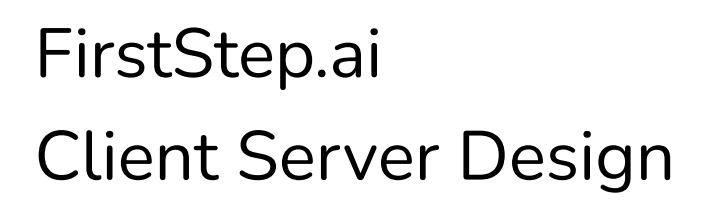

Setup Guide

Servers: Cloud-based or LAN

Document Revision: 2021-12-17

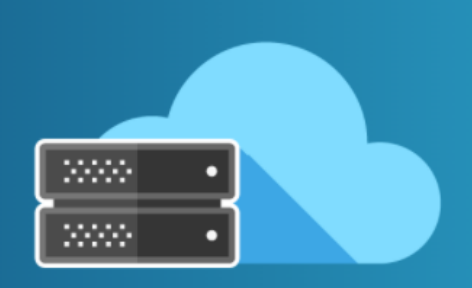

FirstStep.ai

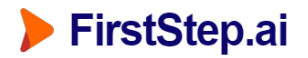

# <u>1) Purpose</u>

The purpose of this guide is to set up a cloud-based / LAN server to receive data from FirstStep.ai IoT devices.

### 2) Outcomes

The outcome of this tutorial is to provide instruction on:

- Creating server endpoint
- Processing HTTP server requests
- Decoding and saving image data

# 3) Server Endpoint

The device will need to send data to:

#### <server\_url>/upload\_file

Ensure that this endpoint is available.

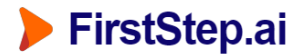

### 4) Device Simulation Script

The following script will simulate the device API call:

```
import requests
import json
# User Config
base url = "http://192.168.2.3:5001"
# Image: Small Red Heart (20 x 20 px)
img_file_b64 str =
"/9j/4AAQSkZJRgABAQAAAQABAAD/2wBDAAgGBgcGBQgHBwcJCQgKDBQNDAsLDBkSEw8UHRofHh0aHBwgJC4n
ICIsIxwcKDcpLDAxNDQ0Hyc5PTgyPC4zNDL/2wBDAQkJCQwLDBgNDRgyIRwhMjIyMjIyMjIyMjIyMjIyMjIyM
EAAAAAAAAAAAAAECAwQFBgcICQoL/8QAtRAAAgEDAwIEAwUFBAQAAAF9AQIDAAQRBRIhMUEGE1FhByJxFDKBkaE
II0KxwRVS0fAkM2JyggkKFhcYGRolJicoKSo0NTY3ODk6Q0RFRkdISUpTVFVWV1hZWmNkZWZnaG1qc3R1dnd4
eXqDhIWGh4iJipKTlJWWl5iZmqKjpKWmp6ipqrKztLW2t7i5usLDxMXGx8jJytLT1NXW19jZ2uHi4+Tl5ufo6
erx8vP09fb3+Pn6/8QAHwEAAwEBAQEBAQABAAAAAAAAAAAACCAwQFBgcICQoL/8QAtREAAgECBAQDBAcFBAQAAQ
J3AAECAxEEBSExBhJBUQdhcRMiMoEIFEKRobHBCSMzUvAVYnLRChYkNOE18RcYGRomJygpKjU2Nzg5OkNERUZ
HSE1KU1RVV1dYWVpjZGVmZ2hpanN0dXZ3eH16goOEhYaHiImKkpOU1ZaXmJmaoqOkpaanqKmqsrO0tba3uLm6
wsPExcbHyMnK0tPU1dbX2Nna4uPk5ebn6Onq8vP09fb3+Pn6/9oADAMBAAIRAxEAPwB/inxXqWqa3cFLqaG2i
kZIY43KgAHGTjvVC+8T6zqIgFxqE/7hAi7HK59zjqfeuh8feD59Jv5tUtUM1h05dscmJieQfbPQ/h9eOsrK51
C7jtbSFpZ5DtVF6mvBre1jUcW3qfo2CWDqYaFSCVory001ueleGPiBcJoyxagrXE0blBLnllwMZ9+aK6Lw14I
s9K0ZIL1EnumYvI3YE44HsMUV3whiOVany1fEZW6smqbevTY6qWK0eJ4pUV43GGVhkEGsTQPC+1aFLcTWMBWS
VjlmO4qv90egoorrmlzpnkU6k1TlFPR2OgooorQxP//Z"
print ("\nSending HTTP request...\n")
base url = "http://192.168.2.3:5001"
request url = "%s/%s" % (base url, "upload file")
json data = {"data type" : "image",
           "session id": "111-111",
           "device id":
                       "222",
           "detect date": "2022-01-01 00:00:00.000",
           "cameral img": img file b64 str}
message data = json.dumps(json data)
response = requests.post(url=request url, data=message data, timeout=1)
status code return = response.status code
print (" >> Status Code: %s" % status code return)
               ______
```

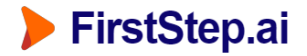

### 5) Image Decoding Script

To decode the image data, use the following script:

```
import base64
 # Raw Image data received from HTTP POST request:
img file b64 str =
"/97/4AAQSKZJRqABAQAAAQABAAD/2wBDAAqGBqcGBQqHBwcJCQqKDBQNDAsLDBkSEw8UHRofHh0aHBwqJC4n
ICIsIxwcKDcpLDAxNDQ0Hyc5PTqyPC4zNDL/2wBDAQkJCQwLDBqNDRqyIRwhMjIyMjIyMjIyMjIyMjIyMjIyMjIyM
EAAAAAAAAAAAAAECAwQFBqcICQoL/8QAtRAAAqEDAwIEAwUFBAQAAAF9AQIDAAQRBRIhMUEGE1FhByJxFDKBkaE
II0KxwRVS0fAkM2JyggkKFhcYGRolJicoKSo0NTY30Dk6Q0RFRkdISUpTVFVWV1hZWmNkZWZnaGlgc3R1dnd4
eXqDhIWGh4iJipKTlJWWl5iZmqKjpKWmp6ipqrKztLW2t7i5usLDxMXGx8jJytLT1NXW19jZ2uHi4+Tl5ufo6
erx8vP09fb3+Pn6/8QAHwEAAwEBAQEBAQABAAAAAAAAAAAAACCAwQFBqcICQoL/8QAtREAAqECBAQDBAcFBAQAAQ
J3AAECAxEEBSExBhJBUQdhcRMiMoEIFEKRobHBCSMzUvAVYnLRChYkNOE18RcYGRomJyqpKjU2Nzq5OkNERUZ
HSE1KU1RVV1dYWVpjZGVmZ2hpanN0dXZ3eH16qoOEhYaHiImKkpOU1ZaXmJmaoqOkpaanqKmqsrO0tba3uLm6
wsPExcbHyMnK0tPU1dbX2Nna4uPk5ebn6Onq8vP09fb3+Pn6/9oADAMBAAIRAxEAPwB/inxXqWqa3cFLqaG2i
kZIY43KgAHGTjvVC+8T6zqIgFxqE/7hAi7HK59zjqfeuh8feD59Jv5tUtUMlhO5dscmJieQfbPQ/h9eOsrK51
C7jtbSFpZ5DtVF6mvBre1jUcW3qfo2CWDqYaFSCVory001ueleGPiBcJoyxagrXE0blBLnllwMZ9+aK6Lw14I
s9K0ZIL1EnumYvI3YE44HsMUV3whiOVany1fEZW6smqbevTY6qWK0eJ4pUV43GGVhkEGsTQPC+laFLcTWMBWS
VjlmO4qv90egoorrmlzpnkU6k1TlFPR2OgooorQxP//Z"
print ("\nWriting to image file...\n")
img path = "output.jpg"
img data = base64.b64decode(img file b64 str)
with open(img path, 'wb') as f:
   f.write(img data)
```

This example above should save the following image to your drive:

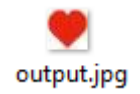

#### Support

For additional support, contact: support@firststep.ai